Mandatory Document Markings Go Here

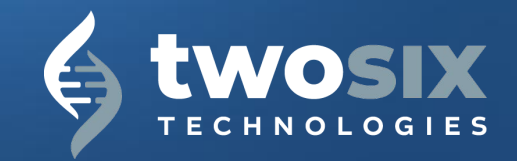

## Supplier Registration

Supplier Guide - How to register as a Supplier with Two Six Technologies

**TWOSIXTECH.COM** 

Mandatory Document Markings Go Here

### Table of Contents

#### Supplier Registration

- Supplier Invitation Email
- <u>Type of Registration</u>
- Sign up onto Ariba Network
- Log in to Ariba Network
- <u>TST Supplier Registration Questionnaire</u>
- <u>TST Supplier Registration Questionnaire Tips</u>
- Supplier Registration Review and Approval
- <u>TST Annual Representations and Certifications</u> Invitation Email
- TST Annual Representations and Certifications

## Invitation and Registration to Ariba Business Network

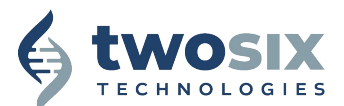

### **Supplier Invitation Email**

- The supplier will receive an email invitation from TST with the subject line "TST Invitation: Register to Become a Supplier with Two Six Technologies."
- Select the "Click Here" hyperlink to create an account with SAP Business Network.
- If the supplier already has an account with SAP Business Network, sign in with your username and password.

[ext.] TST Invitation: Register to become a supplier with Two Six Technologies

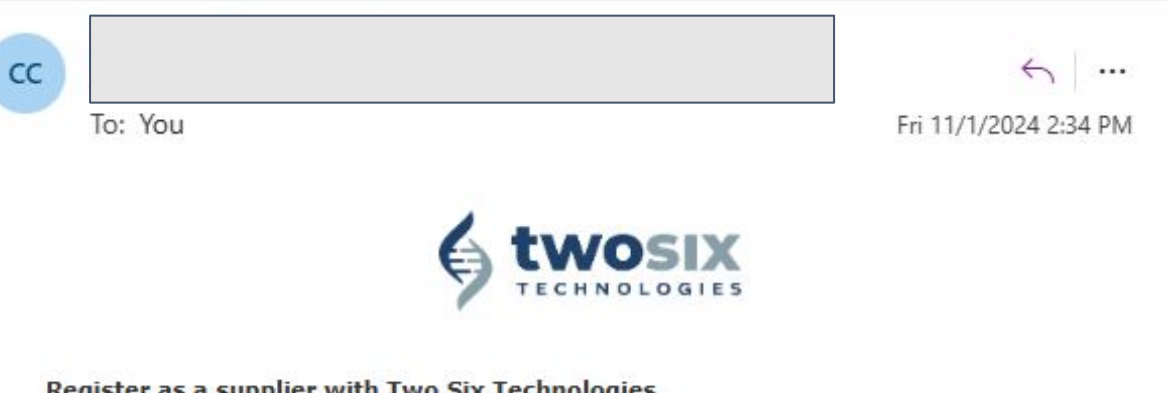

Register as a supplier with Two Six Technologies

has invited you to register to become a supplier with Two Six Technologies.

Start by creating an account with SAP Business Network. Two Six Technologies uses SAP Business Network's Ariba solution to manage its sourcing and procurement activities and to collaborate with valued suppliers.

If Company 123 already has an account with SAP Business Network, sign in with your username and password. Click Here to create an account now!

Questions for Two Six Technologies? Contact suppliers@twosixtech.com

Ariba, Inc. 3420 Hillview Ave, Palo Alto, CA 94304, USA Data Policy | Contact Us | Customer Support

### Type of Registration

There are two possibilities to register on the TST Network:

- 1. <u>Create new account</u>: The supplier is new to the Ariba Network
- <u>Use existing account</u>: The supplier already has an Ariba Network account

Note: The system will issue a warning if existing account(s) exist based on the information in the invite.

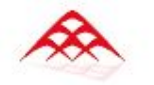

Connect with Two Six Labs LLC, dba Two Six Technologies on SAP Business Network to collaborate.

Invited by Two Six Technologies

We found existing accounts based on the information in the invite. Please review.

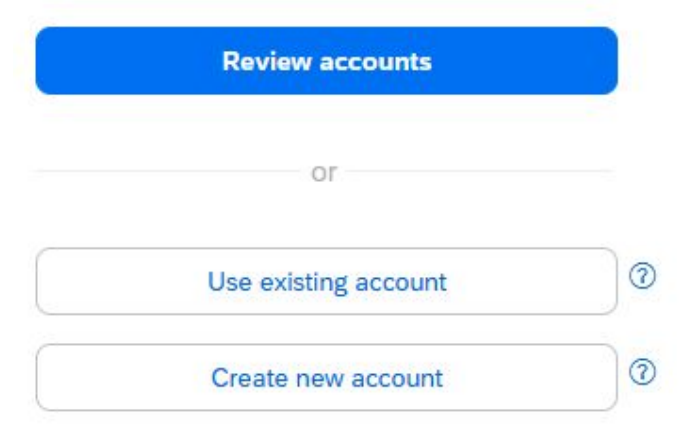

### Sign up onto Ariba Network

The following information is required to create your Ariba Network company account:

- Company information Company name and address details.
- Administrator account information Administrator name, credentials to Ariba account, and email recipient for Purchase Orders.
- Agreement Acceptance of SAP Ariba Network Terms of Use and Privacy Statement.

After completing the required information, select "Create account and continue."

**Note**: Verify that you are not using an existing account. The system will issue a warning if you already have an Ariba account. Review the warning and either log into the existing account or skip the review and proceed to create the new account.

Create an account to connect and collaborate with Two Six Labs LLC, dba Two Six Technologies on SAP Business Network

#### Company information <sup>(2)</sup> DUNS number 0 Don't know your DUNS number? Company (legal) name \* Company 123 Country/Region \* United States [USA] Address line 1 \* Address line 2 Address line 3 City \*

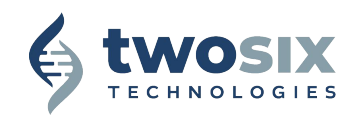

#### Log in to Ariba Network

- If the supplier already has an Ariba Network account (because they have transacted with another company), enter your username and password.
- If the supplier has forgotten their login information, click on "Forgot Username" and/or "Forgot Password."

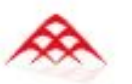

Sign in to connect with Two Six Labs LLC, dba Two Six Technologies

| Username*        |   |
|------------------|---|
| Forgot username? |   |
| Password *       |   |
|                  | ۲ |
| Forgot password? |   |
| Connect          |   |

## Supplier Registration Questionnaire

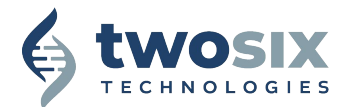

### **TST Supplier Registration Questionnaire**

Immediately after signing up or logging into Ariba, the supplier is directed to the TST Ariba Proposals and Questionnaires Dashboard.

Click on the "External Supplier Registration Questionnaire" hyperlink to open the form.

The following information is required to complete the supplier registration questionnaire:

- Acceptance of the Two Six Technologies' (TST) Supplier code of business conduct.
- General Supplier Information
- Contact Information
- Tax Information
- Bank Information Select the hyperlink to add the relevant account details.

After completing the required information, select "Submit Entire Response".

| Console                            | Doc1189193103 - External Supplier                                            | D Time remaining 29 days 20:30:45 |              |
|------------------------------------|------------------------------------------------------------------------------|-----------------------------------|--------------|
| Event Messages<br>Event Details    | All Content                                                                  |                                   | =            |
| Response Team                      | Name 1                                                                       |                                   |              |
|                                    | 1 Do you accept the Two Six Technologies' (TST)<br>code of business conduct? | * Yes V                           |              |
| <ul> <li>Event Contents</li> </ul> | ▼ 2 General Supplier Information                                             |                                   |              |
| All Content                        | 2.1 Supplier full name                                                       | *                                 |              |
| 2 General Supplier<br>Inf          | 2.2 Internet homepage address                                                |                                   |              |
| 3 Contact Information              | 2.3 Country code (main and mobile telephone numbers)                         | * US 🗸                            |              |
|                                    | a A. Mata Astronomican according                                             | *                                 |              |
| 4 Tax Information                  | (*) indicates a required field                                               |                                   |              |
| 6 Bank Information                 | Submit Entire Response Save draft                                            | Compose Message                   | Excel Import |

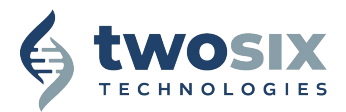

### **TST Supplier Registration Questionnaire Tips**

- Complete All Content marked required with a red asterisk (\*).
- "Unspecified" is not an acceptable answer.
- Zip codes must be 5 digits.
- Phone number format: 123-123-1234.
- Employer ID Number formats are 123456789, 12-1234567, or 123-12-1234.
- Bank Information requires the following fields:
  - Country/Region Click the down arrow, then click "Show More" to select the country.
  - Bank Key/ABA Routing Number
  - Account Number
  - IBAN Number (if non-US)
  - Attach a bank reference or bank statement.

# Supplier Registration Review and Approval

- After the supplier submits the supplier registration questionnaire, the supplier will not be able to make updates.
  - To request a registration reopened, please email suppliers@twosixtech.com.
  - Additional information may be requested during the review process.
- The supplier can view the registration status as it on their dashboard.
- Once TST reviews and approves the Supplier's Registration, the supplier will receive an approval email with the subject line "TST Approved: Supplier Registration with Two Six Technologies."

TST Approved: Supplier registration with Two Six Technologies

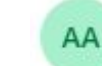

To: You

Ariba Administrator<no-reply@ansmtp.ariba.com>

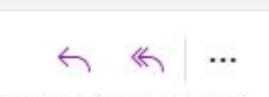

Fri 11/1/2024 3:14 PM

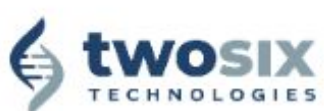

Registration with Two Six Technologies .

Congratulations! Two Six Technologies has approved your supplier registration. Company 123 has now been included in the supplier database of Two Six Technologies .

You will be notified when next steps of the supplier onboarding process require your attention.

WO SIX TECHNOLOGIES | www.twosixtech.com | ariba@twosixtech.com

Ariba, Inc. 3420 Hillview Ave, Palo Alto, CA 94304, USA Data Policy | Contact Us | Customer Support

## TST Annual Representations and Certifications

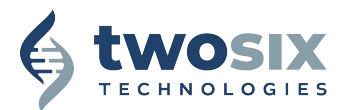

### TST Annual Representations and Certifications Invitation Email

The TST Annual Representations and Certifications is required to do business within TST's federal portfolio.

- It may be requested for non-federal work for consideration in future opportunities.
- The supplier will receive an email invitation from TST with the subject line: "TST Action Needed: Complete Questionnaire from Two Six Technologies."
- Select the "Submit Questionnaire" hyperlink to complete the TST Annual Representations and Certifications.

[ext.] TST Action needed: Complete questionnaire from Two Six Technologies

|                                                                        | 6                                                                           |                                       |                        |
|------------------------------------------------------------------------|-----------------------------------------------------------------------------|---------------------------------------|------------------------|
|                                                                        |                                                                             |                                       |                        |
| Two Six Technolo<br>123 can do busir                                   | ogies has invited you to co<br>ness with Two Six Technolo                   | plete a questionnaire. This<br>jies . | is required so Company |
| Questionnaire<br>Questionnaire na<br>Respond by: Sur<br>Update Request | <b>Overview</b><br>ame: TST Annual Represen<br>1, 01 Dec, 2024<br>Comments: | ations and Certifications             |                        |
| Submit question                                                        | naire                                                                       |                                       |                        |
| Questions for 1                                                        | wo Six Technologies? C                                                      | ontact suppliers@twosixtech           | 1.com                  |

Data Policy | Contact Us | Customer Support

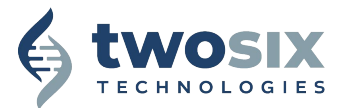

### **TST Annual Representations and Certifications**

After logging into Ariba, the supplier is directed to the TST Ariba Proposals and Questionnaires Dashboard.

Click on the "TST Annual Representations and Certifications" hyperlink to open the form. This must be completed within 30 days.

The following information is required to complete the supplier registration questionnaire:

- Key Information
- Business System Approvals
- Representations and Certifications FAR
- Representations and Certifications DFARS

After completing the required information, select "Submit Entire Response."

#### Note:

- Complete All Content marked required with a red asterisk (\*).
- "Unspecified" is not an acceptable answer.
- A copy of business system approval letters should be attached.
  - If sending via email, attach a note and send a copy to suppliers@twosixtech.com

| Console                                               | Doc1338813433 - TST Annual Representations and Certifications |           | D Time remaining<br>29 days 23:56:42 |   |
|-------------------------------------------------------|---------------------------------------------------------------|-----------|--------------------------------------|---|
| Event Messages<br>Event Details                       | All Content                                                   |           | =                                    | * |
| Response Team                                         | Name †                                                        |           |                                      |   |
|                                                       | ▼ 1 Key Information                                           |           |                                      |   |
| ▼ Event Contents                                      | 1.1 SAM.gov UEID                                              | *         |                                      |   |
| All Content                                           | 1.2 CAGE                                                      | *         |                                      |   |
| 1 Key Information                                     | 1.3 NCAGE                                                     | *         |                                      | ] |
| 2 Business System<br>Appr<br>3 Representations<br>and | 1.4 DUNS                                                      |           |                                      |   |
|                                                       | 1.5 NAICS Codes                                               | *         |                                      | ] |
|                                                       | ▼ 2 Business System Approvals                                 |           |                                      |   |
| 4 Representations<br>and                              | ▼ 2.1 Accounting System                                       |           |                                      |   |
|                                                       | (*) indicates a required field                                |           |                                      |   |
|                                                       | Submit Entire Response Save draft Compose                     | e Message | Excel Import                         |   |

#### TWOSIXTECH.COM

Mandatory Document Markings Go Here

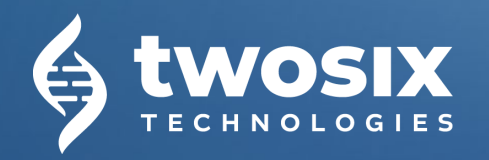

Questions? suppliers@twosixtech.com